# Configuring the E3 or Site Supervisor with E2 in Mixed Environments with Connect+

A Peer network allows communication between multiple controllers to take place with one controller as the annunciator, which will send alarms for all the controllers on the network.

For Peer network and Annunciator setup, see Appendix E in the Supervisory Control Platform Controller Installation and Operation Manual P/N 026-1803. Click <u>here</u> to access.

- When a Site Supervisor or E3 is added to an existing E2 network, the Supervisor must be the gateway unit to Connect+ and if sending Advisories, the Supervisor must be commissioned to send to Connect+
- The Site Supervisor or E3 must communicate over a different port than the E2, and the port must be open to Connect+ either directly or through VPN. Contact Technical Services and your IT Administrator for assistance.

| Typical Port Configurations    |              |  |  |  |  |
|--------------------------------|--------------|--|--|--|--|
| Site Supervisor/E3 Port        | 80 or 443    |  |  |  |  |
| E2 Port                        | 1025         |  |  |  |  |
| Monitoring (Advisory COM Port) | 3001 or 3004 |  |  |  |  |

Once connected and logged-in to the Supervisor, click the gear icon > Configure System > General System
 Properties. This will take you to the Network configuration settings.

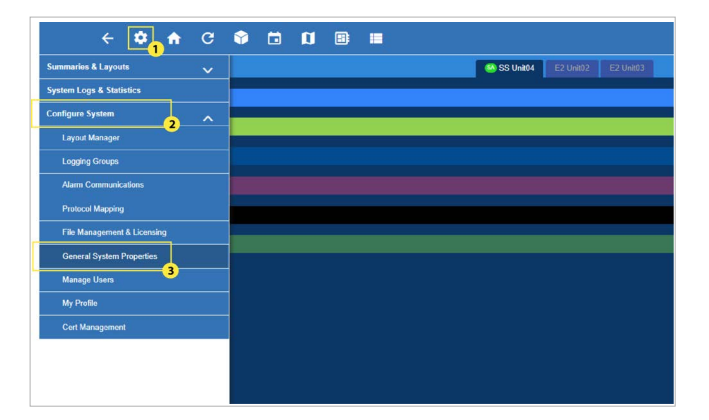

Figure 1 - General System Properties

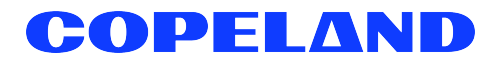

2. At the Network Configuration screen, click the **Network Settings** tab to access the TCP/IP settings of the controller.

| 🗧 💠 🏫 C 😭 🛅 🚺 🕮 🔳                                     |
|-------------------------------------------------------|
| General System Properties                             |
| COM Ports Network Settings Localization System Values |
| INTERNET (TCP/IP)                                     |
| Host Name                                             |
| Domain Name                                           |
| Monitoring Port                                       |
| Legacy Olient Port                                    |
| ETH 0 DHCP Enabled DISABLED                           |
| • ETH 0 IP Address                                    |
| ETH 0 Subnet Mask                                     |
| ETH 0 Default Gateway                                 |
| ETH 0 MAC Address                                     |

Figure 2 - Network Settings

3. Click the Advanced options button on the upper right corner of the screen. This will enable Advanced options.

|          | =+     | ? | <sup>(43)</sup> ⊖ | Logout |
|----------|--------|---|-------------------|--------|
|          |        |   | Advanced          | Save   |
|          |        |   |                   | 1      |
|          |        |   |                   |        |
|          |        |   |                   |        |
|          | J      |   |                   |        |
| DISABLED |        |   |                   |        |
|          |        |   |                   |        |
|          | ,<br>1 |   |                   |        |
|          |        |   |                   |        |
|          | ]      |   |                   |        |
|          | )      |   |                   |        |
|          |        |   |                   |        |
|          |        |   |                   |        |

## Figure 3 - Advanced Tab

Note that this menu is visible when a user's profile is set to **Basic**. If the user profile menu is set to **Advanced**, the button will not be visible. To configure, go the gear icon > **Configure System** > **My Profile** > **Select User View Level** > choose **Basic** or **Advanced**.

4. The IP address to be used for the ETH 0 should be the same IP address used in the control system settings of the Connect+ instance. The Supervisor will be the gateway controller in this setup. Contact Technical Services at **ColdChain.TechnicalServices@copeland.com** to obtain the gateway IP address to be used.

| E3 Interface                                          | Connect+ In                                                 | terface             |
|-------------------------------------------------------|-------------------------------------------------------------|---------------------|
| Com Ports Network Settings Localization System Values | Control System Configuration                                |                     |
| INTERNET (TCP/IP) Host Name                           | Name Supervisor Protocol Type Site Supv  Connection Type 19 |                     |
| Domain Name                                           | IP Address 10.42.112 Port 80                                | Validate IP Address |
| Monitoring Port                                       | Legacy Client Port 1025<br>Advisory Commissioning Port 3001 |                     |
| ETH 0 DHCP Enabled                                    |                                                             |                     |
| • ETH 0 IP Address                                    |                                                             |                     |
| ETH 0 Subnet Mask                                     |                                                             |                     |
| ETH 0 Default Gateway                                 |                                                             |                     |

### Figure 4 - IP Address for E3 and Site Supervisor/UltraSite

5. The ETH 0 Subnet Mask and Default Gateway would be just copied from the existing E2 controllers on site. To get to the TCP/IP settings of the E2, press , 2, 3, 1, from the Home screen. Press F2 three (3) times to go to the TCP/IP tab.

# E3 Interface

## E2 Interface

| General System Properties                             |
|-------------------------------------------------------|
| COM Ports Network Settings Localization System Values |
| INTERNET (TCP/IP)                                     |
| Host Name                                             |
| Domain Name                                           |
| Monitaring Port                                       |
| Legacy Client Port                                    |
| ETH 0 DHCP Enabled                                    |
| ETH 0 IP Address                                      |
| ETH 0 Subnet Mask                                     |
| * ETH 0 Default Gateway                               |

| Subnet Mask     | : 255.255.255.0 |
|-----------------|-----------------|
| DNS Server 1    |                 |
| DNS Server 2    | :               |
| DNS Server 3    | :               |
| DNS Server 4    | :               |
| Default Gateway | : 10.42.112.254 |

Figure 5 - ETH 0 Subnet mask and Default Gateway for E3 and E2

6. Change the following addition settings to your default values:

| Monitoring Port:    | 3001 |
|---------------------|------|
| Legacy Client Port: | 1025 |
| Web Port:           | 80   |

| General System Properties                             |                      |                |  |  |  |  |  |  |
|-------------------------------------------------------|----------------------|----------------|--|--|--|--|--|--|
| COM Ports Network Settings Localization System Values |                      |                |  |  |  |  |  |  |
| INTERNET (TCF                                         | P/IP)                |                |  |  |  |  |  |  |
|                                                       | Host Name            | SiteSupervisor |  |  |  |  |  |  |
|                                                       | Domain Name          |                |  |  |  |  |  |  |
|                                                       | * Monitoring Port    | 3001           |  |  |  |  |  |  |
|                                                       | * Legacy Client Port | 1025           |  |  |  |  |  |  |
|                                                       | ETH 0 DHCP Enabled   |                |  |  |  |  |  |  |
|                                                       |                      |                |  |  |  |  |  |  |
| WEB SERVER S                                          | SETUP                |                |  |  |  |  |  |  |
|                                                       | * Web Port           | 80             |  |  |  |  |  |  |
|                                                       | * Secure Web Port    | 443            |  |  |  |  |  |  |

Figure 6 - Network Settings Port

7. Click the **System Values** tab. Configure the Site Name and Unit according to your specifications, then edit the Group Name to match the Group Name on the existing E2 controllers on site.

| <b>← ‡</b>             | n        | G       | Ŷ       |          | Ø      | <b>=</b> |
|------------------------|----------|---------|---------|----------|--------|----------|
| General System Propert | es       |         |         |          |        |          |
| COM Ports Network      | Settings | Localiz | ation   | System   | Values |          |
| GENERAL SETUP          | PARAME   | ETER    | S       |          |        |          |
|                        | * Site   | Name    | SITENA  | ME: ABC1 |        |          |
|                        | * Unit   | Name    | SS Unit | 04       |        |          |
|                        | UnitN    | umber   | - 1     |          |        |          |
|                        | Group    | Name    | Groupn  | ame_1234 | 1      |          |

Figure 7 - System Values

To view the Group Name of the existing E2 controllers on site, press , f, s, form the Home screen. Press F2 four (4) times to go to the **Peer Network** tab.

| -11-18 ♥<br>e Ctrl-X to | <br>Select CX Tabs | RX-             | 🖄 OAT: 32  |                 |
|-------------------------|--------------------|-----------------|------------|-----------------|
| 1: General              | C2: Eng Units      | C3: Serial      | C4: TCP/IP | C5: Peer Netwrk |
| 5:                      | C7: System         | C8:             | C9:        | CO: MORE        |
|                         | Genera             | 1 Setup: GENERA | L SERV     |                 |
| Peer Netw               | rk Value           |                 |            |                 |
| I NELWORK I             |                    |                 |            |                 |
| Group Nam               | e Groupn           | ame_1234        |            |                 |
|                         |                    |                 |            |                 |
|                         |                    |                 |            |                 |
|                         |                    |                 |            |                 |
|                         |                    |                 |            |                 |

### Figure 8 - Peer Network

8. Save the changes by clicking on the Save button on the upper right corner of the screen.

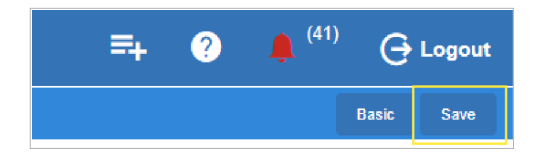

Figure 9 - Save Properties

9. The user credentials of both Supervisor and E2 must be modified to accommodate the login protocol of Connect+. To create a new user on the Supervisor, click the gear icon (Main Menu) button, **Configure System** and select **Manage Users**.

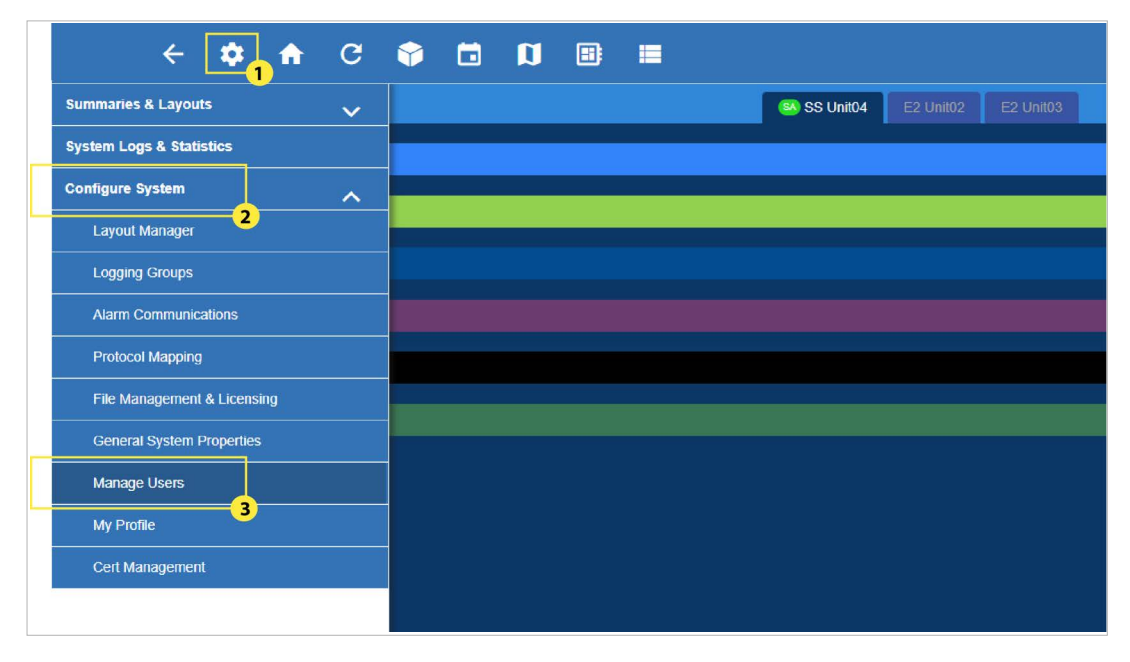

Figure 10 - Manage Users

10. Click the **Create a User** button. On the window that will appear, enter the information for your **Username** and **Password**. Both username and password are case sensitive.

| Username:    | yourname |
|--------------|----------|
| Actual Name: | yourname |
| Password:    | Example1 |

|            | ←         | \$ | <b>f</b> | G | Ŷ | Ø |  |
|------------|-----------|----|----------|---|---|---|--|
| Manage U   | sers      |    |          |   |   |   |  |
| Creat      | te a User | r  |          |   |   |   |  |
| user123456 | 0         |    | ۶        | Û |   |   |  |
| user1235   | •         |    | ۶        | Ŵ |   |   |  |
| service 🚯  |           |    | ۶        | Ŵ |   |   |  |
| user 🚯     |           |    | ۶        | Ŵ |   |   |  |
| All        |           |    |          | Ŵ |   |   |  |

Figure 11 - Create a User

Choose the Technician role for the user account created.

| • User Name         | User Name                                                      | * Actual Name      | Actual Name       |
|---------------------|----------------------------------------------------------------|--------------------|-------------------|
| * Password          | Password                                                       | * Confirm Password | Confirm Password  |
| Contact Informa     | tion                                                           |                    |                   |
| Email               | Email                                                          | Mobile Phone(SMS)  | Mobile Phone(SMS) |
| Office Phone        | Office Phone                                                   |                    |                   |
| User Information    | 1                                                              |                    |                   |
| * Select User Role: | Energy Manager     Non-Technical End User                      | User Description   | User Description  |
|                     | Monitoring Staff @                                             |                    |                   |
|                     | <ul> <li>System Admin ①</li> <li>Create a User Role</li> </ul> |                    |                   |

Figure 12 - User Role - Technician

11. Click the Save button in the upper right corner of the screen to save the changes.

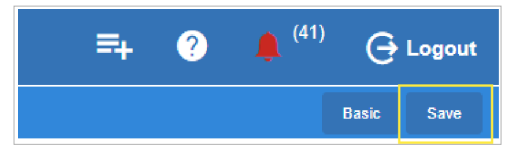

Figure 13 - Save Properties

| 06-11-18 🔹 🍞 📖                                                                                                    | RX-300 Unit<br>USR ACCESS S                                          | 1 🖄 OAT:<br>Etup                                                     | 30 5:34:38<br>ED INS                                 |
|----------------------------------------------------------------------------------------------------|----------------------------------------------------------------------|----------------------------------------------------------------------|------------------------------------------------------|
| Access level guidelines: 1 =<br>3 -                                                                                                    | Viev 2 = C<br>Config/Override 4 - S                                  | hange Setpoint/Bypass<br>ystem Administrator                         | ADUISORY SUMMARY<br>Fails 0<br>Alarms 1<br>Notices 2 |
| Level Required for : Set Po<br>Refrigeration Control: 2<br>Building Control : 2<br>Advanced Control : 2<br>Common Control : 2<br>Enable Detailed Transaction L | int Bypass Override<br>2 3<br>2 3<br>2 3<br>2 3<br>ogging: Yes Enabl | Config Alarm Ack<br>3 3<br>3 3<br>3 3<br>9<br>e Global Log-On: Yes   | NETWORK OVERVIEW<br>IONet-1 •<br>MODBUS-1 •          |
| Users : Username<br>USER #1 : USER<br>USER #2 : USER<br>USER #3 : TEST                                                                                         | Password Auto Logout Acc<br>**** 0:30<br>***** 0:30<br>***** 0:30    | ess Level Default UI<br>4 English-US<br>4 English-US<br>4 English-US |                                                      |
|                                                                                                    |                                                                      |                                                                      | LTR_RX_01<br>Rev 4_09F01                             |
|                                                                                                    | and the first of the state of the state                              |                                                                      | English-US                                           |
|                                                                                                    |                                                                      |                                                                      | F5: CANCEL                                           |

Figure 14 - User Access Setup

13. Press the down arrow button until you are in the User List box. Press **F1** to add a new User. Enter the following for the **Username** and **Password** then set the Access Level to 4. Press the **S2** button to save the settings.

| Username: | yourname         |  |  |
|-----------|------------------|--|--|
| Password: | Example password |  |  |

Note: Perform the above steps prior to upgrading the Firmware version of the E2.

| 86-11-18 🔹 🧑 🔟                                  | RX-300 Unit<br>USR ACCESS S | 1<br>Etup              | 🖄 OAT:                     | 29 5:38:06<br>ED INS                                 |
|-------------------------------------------------|-----------------------------|------------------------|----------------------------|------------------------------------------------------|
| Access level guidelines: 1 = View<br>3 = Config | 2 = Cl<br>/Override 4 = S   | hange Set<br>ystem Adm | point/Bypass<br>inistrator | ADUISORY SUMMARY<br>Fails Ø<br>Alarns 1<br>Notices 2 |
| Level Required for : Set Point                  | Bupass Override             | Confia                 | Alarm Ack                  |                                                      |
| Refrigeration Control: 2                        | 2 3                         | 3                      | 3                          | NETWORK OVERVIEW                                     |
| Building Control : 2                            | 2 3                         | 3                      | 3                          | IONet-1 🔷                                            |
| Advanced Control : 2                            | 2 3                         | 3                      | 3                          | MODBUS-1 🐡                                           |
| Common Control : 2                              | 2 3                         | 3                      | 3                          |                                                      |
| Enable Detailed Transaction Logging             | : Yes Enabl                 | e Global               | Log-On: Yes                |                                                      |
| Users : Username Passwo                         | rd Auto Logout Acc          | ess Level              | Default UI                 |                                                      |
| USER #1 : USER ****                             | 0:30                        | 4                      | English-US                 |                                                      |
| USER #2 : USER *****                            | 0:30                        | 4                      | English-US                 |                                                      |
| USER #4 : USER                                  | 0:30                        | 1                      | English-US                 |                                                      |
|                                                 |                             |                        |                            | LTR_RX_01                                            |
|                                                 |                             |                        |                            | Rev 4.09F01                                          |
|                                                 |                             |                        |                            | English-US                                           |
| Enter desired text   User name str              | ina                         |                        |                            |                                                      |
| F1: ADD USER F2: DELETE USE                     | R                           |                        |                            | F5: CANCEL                                           |

Figure 15 - User Access Level 4

14. The login credentials of the control system must be updated with the correct username and password used. Make sure the "use this protocol user information" checkbox is enabled and enter the following username and password.

| Isername: your name        | Name                                                                       | Supervisor-E2 |           |       |                          |
|----------------------------|----------------------------------------------------------------------------|---------------|-----------|-------|--------------------------|
|                            | Protocol Type                                                              | Site Supv 🔻   |           |       |                          |
|                            | Connection Type                                                            | ID 🔺          | ● HTTP    | HTTPS |                          |
| Password: password example | IP Address                                                                 |               | 10.42.88. |       | Validate IP Address      |
|                            | Port                                                                       | 80            |           |       |                          |
|                            | Legacy Client Port                                                         |               | 1025      |       |                          |
|                            | Advisory Commissioning Port 3001                                           |               |           |       |                          |
|                            | Optional Use this protocol user information for acc<br>this Control System |               |           |       | access to the devices at |
|                            | Protocol Password                                                          |               |           |       |                          |

Figure 16 - Control System Configuration

15. Ensure that the E2 controllers on site are running the 4.10F01 or above firmware. If the firmware is below 4.10F01, the controllers on site must be upgraded to the latest firmware. Refer to the User Guide on Basic E2E USB Operations for instructions on how to upgrade the firmware using a USB drive or Contact Copeland Technical Services using the below contact information.

| Email:                | ColdChain.TechnicalServices@copeland.com |
|-----------------------|------------------------------------------|
| Australia number:     | 1 800 456 047 (option 1)                 |
| United States number: | 833-409-7505                             |

Visit our website at copeland.com/en-us/products/controls-monitoring-systems for the latest technical documentation and updates. For Technical Support call 833-409-7505 or email ColdChain.TechnicalServices@Copeland.com

026-4335 R4

The contents of this publication are presented for informational purposes only and they are not to be construed as warranties or guarantees, express or implied, regarding the products or services described herein or their use or applicability. Copeland reserves the right to modify the designs or specifications of such products at any time without notice. Responsibility for proper selection, use and maintenance of any product remains solely with the purchaser and end-user. @2024 Copeland is a trademark of Copeland LP.

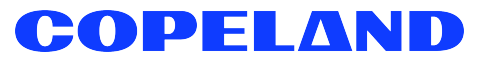